## Assign a Delegate

Situation: Individual chooses to assign another person to prepare their expense reports or approve expense reports on their behalf.

## Step One: Locate Expense Delegates screen in Concur

- Log into Concur
- Click the Profile tab
- In the left hand margin, select
  Expense Delegates

| My Concur Expense        | Reporting     | g Administration                          | Profile          |
|--------------------------|---------------|-------------------------------------------|------------------|
| Personal Information Cha | ange Password | System Settings                           |                  |
| My Profile               | Select or     | ne of the following to cu                 | istomize your us |
| Your Information         | 4             | Personal Information                      |                  |
| Personal Information     |               |                                           |                  |
| Company Information      |               |                                           |                  |
| Contact Information      | 1             | Bank Information<br>Bank Information      |                  |
| Expense Settings         |               |                                           |                  |
| Expense Information      |               | Expense Preferences                       |                  |
| Bank Information         |               | Select the options the<br>Submit or Print | at define when y |
| Expense Delegates        | -             | Subine of Fille.                          |                  |
| Expense Preferences      |               |                                           |                  |
| Expense Approvers        |               |                                           |                  |
| Favorite Attendees       |               |                                           |                  |

## Step Two: Select a Delegate and Authorize Activities they can perform on your behalf

- Click the Add button
- Use the Search field to find the person you wish to assign as your delegate

|   | Expense Delegates                                                                     |  |  |  |  |  |  |  |
|---|---------------------------------------------------------------------------------------|--|--|--|--|--|--|--|
| ł | Add Save Delete                                                                       |  |  |  |  |  |  |  |
|   | Delegates are employees who are allowed to perform work on behalf of other employees. |  |  |  |  |  |  |  |
|   | Search by employee name, email address, employee id or logon id                       |  |  |  |  |  |  |  |

• When the name appears, single click on it. Their name will now appear in the box

(

• Check the boxes that describe the permissions you are giving to the delegate – the activities they can do on your behalf.

| ł                                                                                     | Expense Delegates |                                     |             |                   |                 |              |                       |                                 |  |  |  |  |
|---------------------------------------------------------------------------------------|-------------------|-------------------------------------|-------------|-------------------|-----------------|--------------|-----------------------|---------------------------------|--|--|--|--|
|                                                                                       | Add               | Save Delete                         |             |                   |                 |              |                       |                                 |  |  |  |  |
| Delegates are employees who are allowed to perform work on behalf of other employees. |                   |                                     |             |                   |                 |              |                       |                                 |  |  |  |  |
|                                                                                       |                   | Name                                | Can Prepare | Can View Receipts | Receives Emails | Can Approve  | Can Approve Temporary | <b>Receives Approval Emails</b> |  |  |  |  |
|                                                                                       |                   | EASLEY, HILARY<br>easleyh@upenn.edu |             |                   | V               | $\checkmark$ |                       |                                 |  |  |  |  |

SAVE.

Note: You can assign multiple delegates, with different responsibilities based on the boxes checked next to their name.

IMPORTANT: To assign someone the ability to Receive the Emails, they must also have the box checked for the action, such as: **Can Prepare** matches with **Receives Emails**; **Can Approve** or **Can Approve Temporary** matches with **Receives Approval Emails**.